# Practical Monitoring with ntopng

Matteo Biscosi

ntop

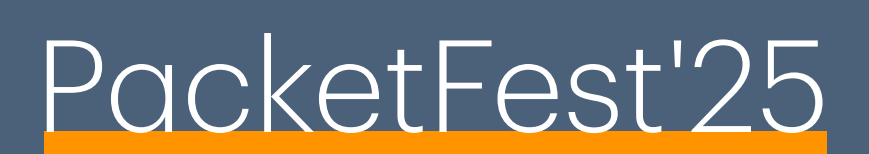

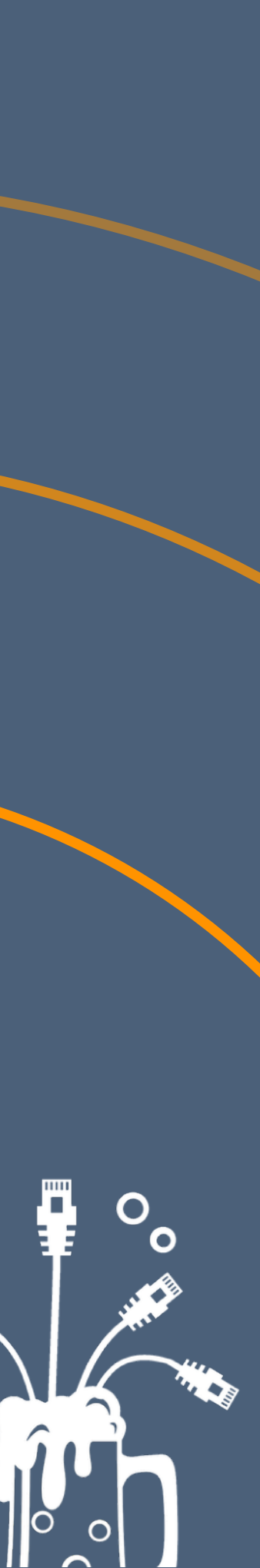

### Agenda

- Scenario explaination
- How to start and configure ntopng
- ClickHouse or not?
- Timeseries
- Enchant the Analysis

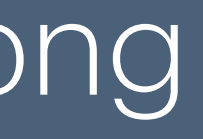

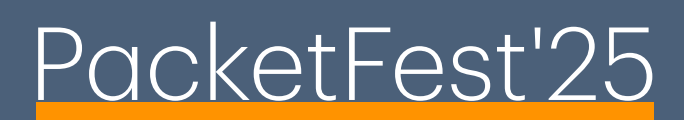

#### Scenario

- Needs: monitor an entire network (the size of the network does not matter); also the data needs to be seen even after some days (in case of attacks or network analysis)
- Various switches/routers are present in the network
- All the traffic is forwarded by these devices to a single machine by using NetFlow/sFlow

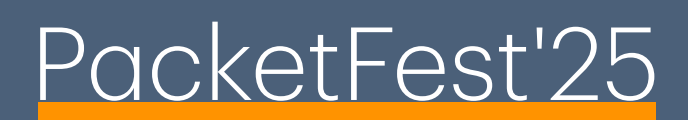

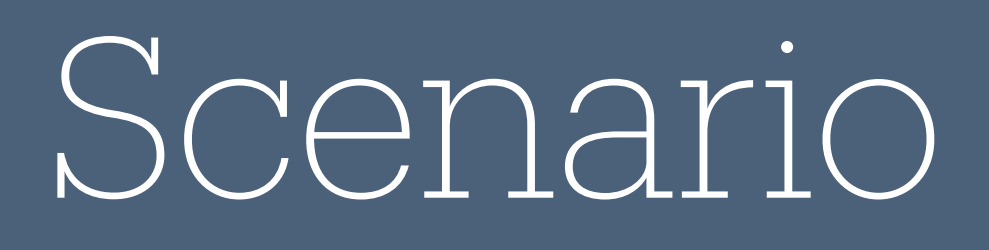

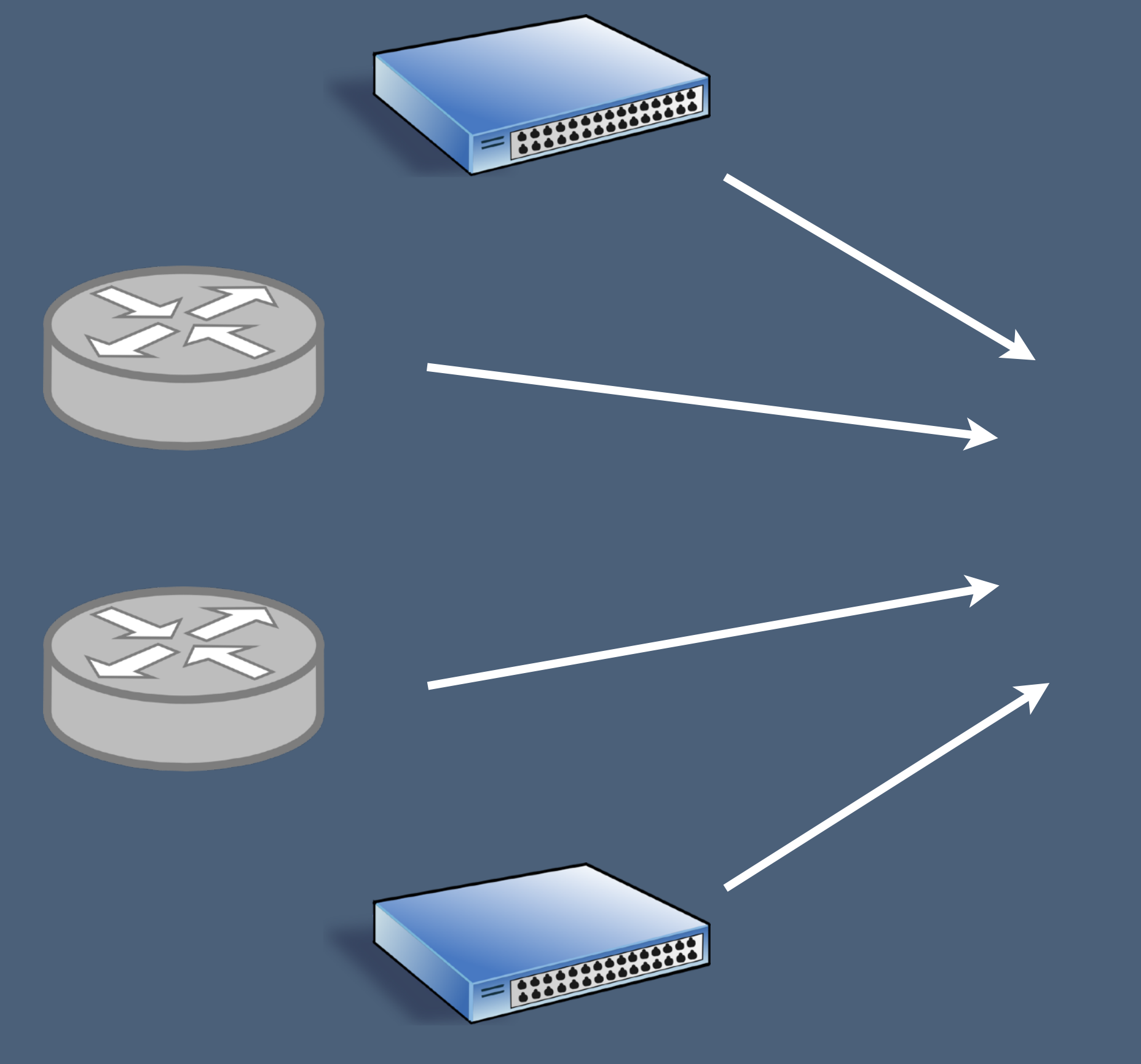

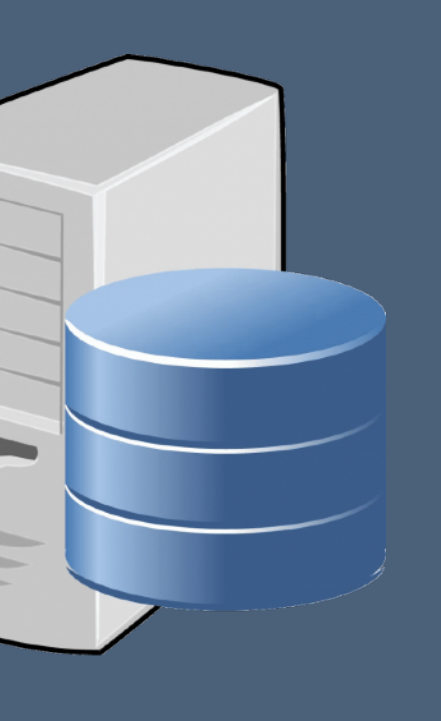

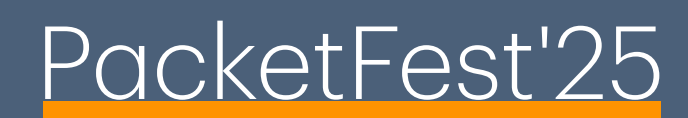

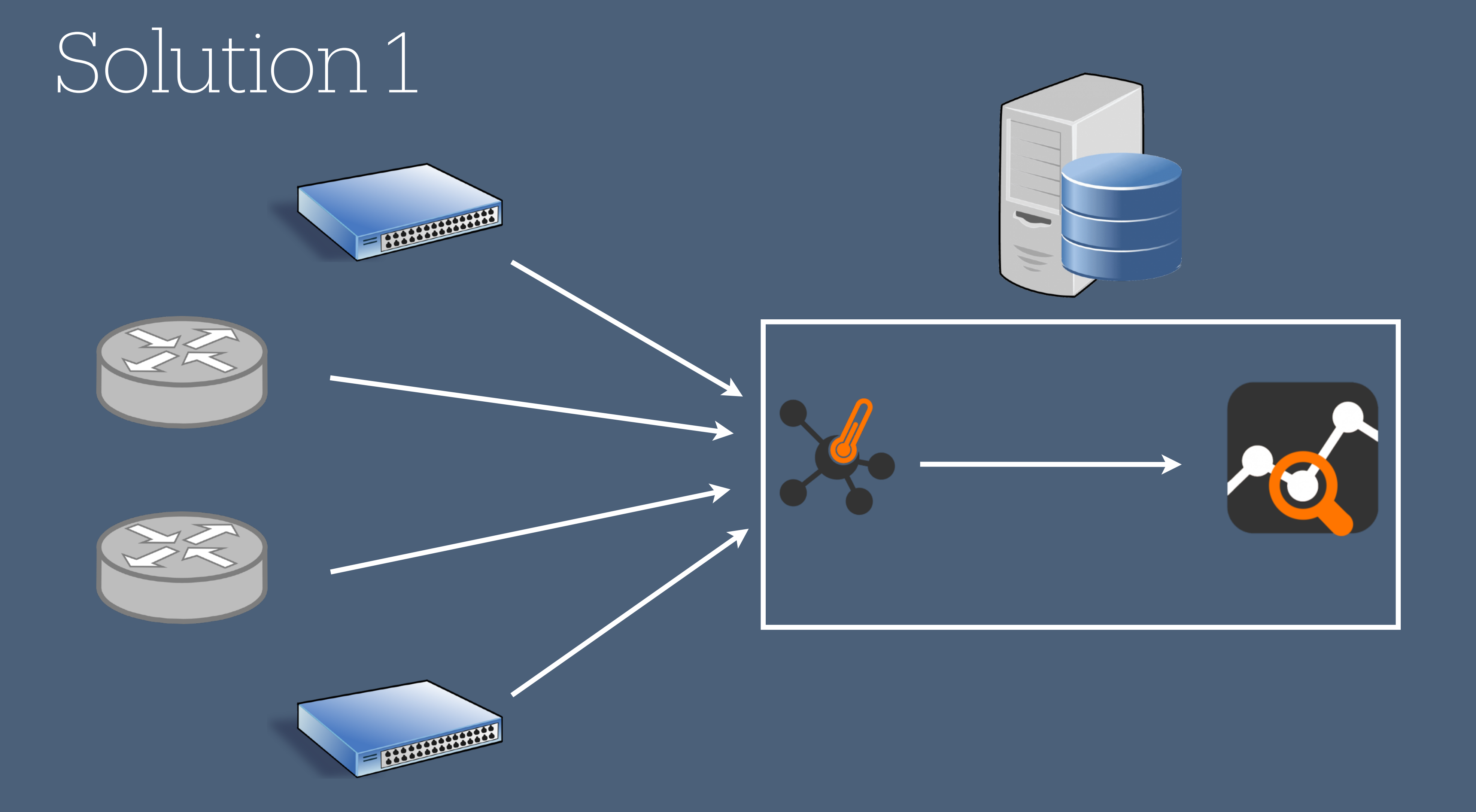

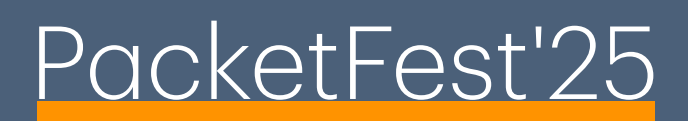

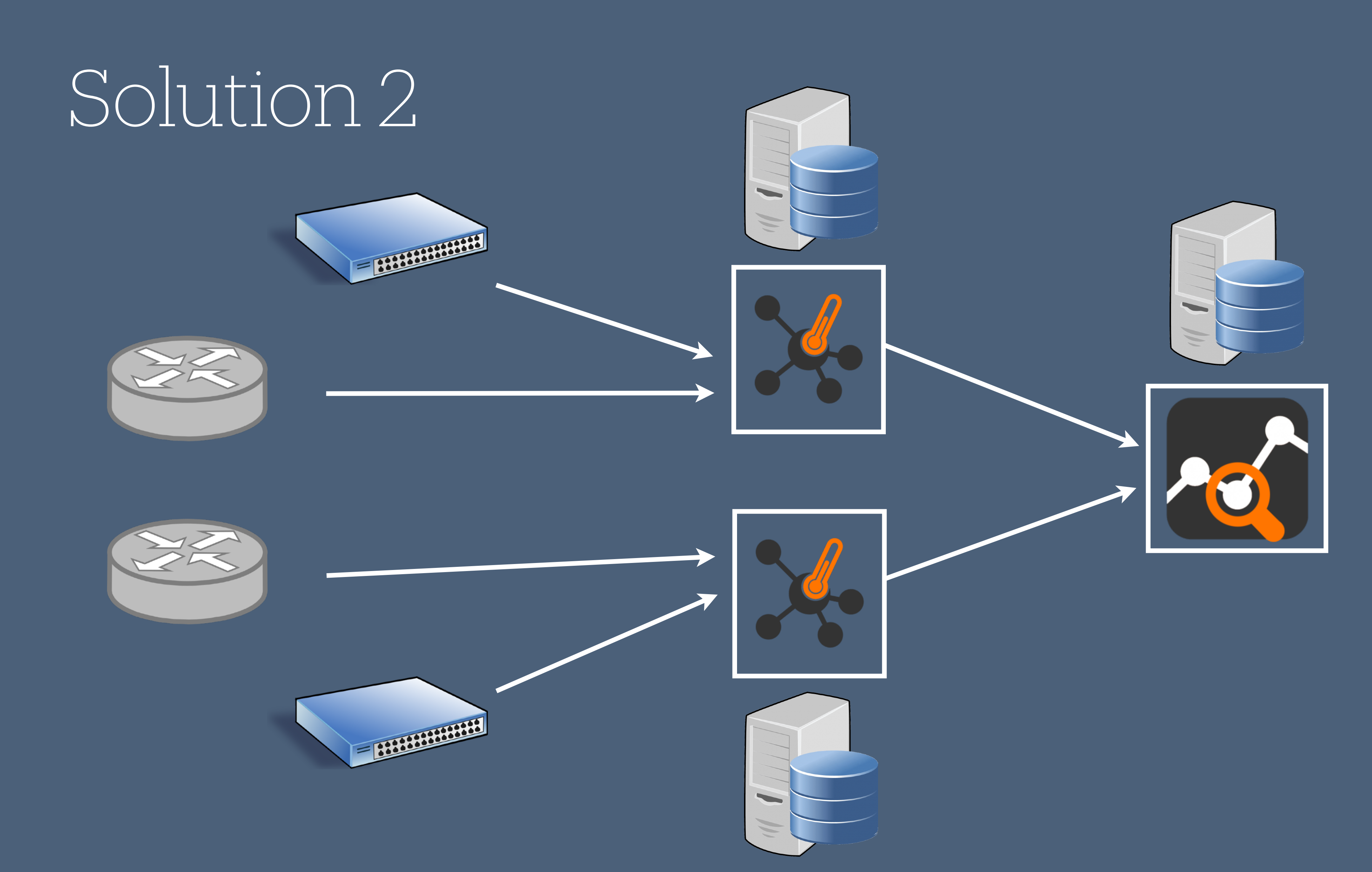

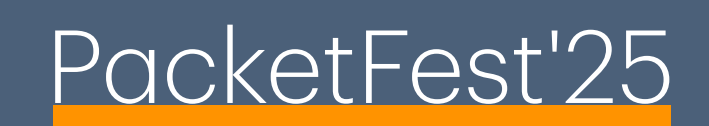

#### Solutions

- Solution 1:
  - Used in cases the amount of traffic is not too high (depends on the server specifics)
  - In case the network is not heavily segmented
- Solution 2:
  - Used in scenarios where the amount of traffic is quite high (100+ Gbps)
  - The network is quite segmented (e.g. a lot of subnets) and it's requested to have a good 'representation' of the network

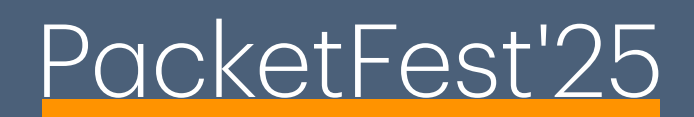

## Configure the Switches/Routers

- Configure the router to forward in NetFlow (usually more info are provided) or sFlow (less info are provided, used in cases where the amount of traffic is high, in combo with packet sampling) format the traffic
- Forward the traffic towards the server(s) where the probe is

**Note**: check the port where the switches/routers are sending the NetFlow/ sFlow to

- In case of high traffic send the traffic of each device (switch/router) to a different port

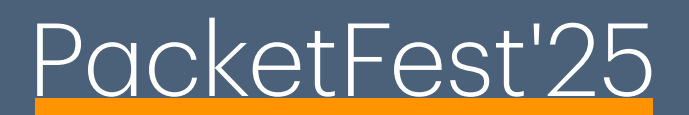

## Configure nProbe

- On the receiving server, configure one or more nProbe(s) (one for each port) in order to receive the device traffic
- Configure the nProbe in order to forward the traffic towards ntopng

(Luca will talk more in depth about nProbe configurations and use cases)

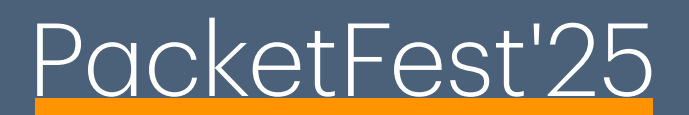

## Configure nProbe

```
#
      This is a sample configuration file for using nProbe in combination with ntopng,
     exporting flows over ZMQ from nProbe to ntopng.
#
     You can enable this configuration by renaming this file to nprobe.conf and restarting
#
     the nprobe service.
#
#
    -i|--interface
#
     Specifies the physical network interface that nProbe will use to perform the
#
     monitoring. To disable monitoring from physical interfaces and use nProbe in
#
     collector-only mode specify -i=none and use the -3|--collector-port option.
#
#
-i=none
    -3|--collector-port
#
    Specifies the port that is being used by a NetFlow exporter to send NetFlow to nProbe.
#
    Multiple NetFlow exporters can simultaneously send data to nProbe using the same port.
#
    If you are processing traffic from an interface with -i please comment this option.
#
--collector-port=6363
#
     --zmq
     Specifies the ZMQ endpoint for delivering flows to ZMQ subscribers.
--zmq=tcp://*:5556
```

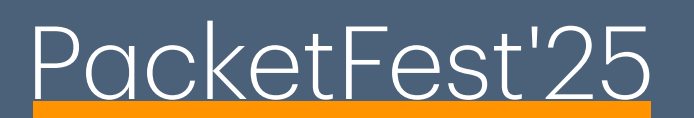

## Configure nProbe

- nProbe configuration file can be found in /etc/nprobe/nprobe.conf
- The configuration file:
  - -i: specify the network interface to capture packets from, in case of flows, the 'none' needs to be specified
  - --collector-port: specify the port where flows are sent (e.g. 6343)
  - -zmq: specify the host:port where the flows are forwarded (--ntopng, in case it is used in combination with ntopng)

## Configure ntopng

```
-i|--interface
#
    Specifies the network interface or collector endpoint to be used by ntopng for network
    monitoring. On Unix you can specify both the interface name (e.g. lo) or the numeric
#
    interface id as shown by ntopng -h. On Windows you must use the interface number instead.
     Note that you can specify -i multiple times in order to instruct ntopng to create multiple interfaces.
#
-i=tcp://127.0.0.1:5556
    -m|--local-networks
    ntopng determines the ip addresses and netmasks for each active interface. Any traffic on
    those networks is considered local. This parameter allows the user to define additional
     networks and subnetworks whose traffic is also considered local in ntopng reports. All
#
     other hosts are considered remote. If not specified the default is set to 192.168.1.0/24.
#
     Commas separate multiple network values. Both netmask and CIDR notation may be used,
#
     even mixed together, for instance "131.114.21.0/24,10.0.0.0/255.0.0.0".
-m="10.10.123.0/24=Milan,10.8.124.0/24=Paris,10.7.10.0/24=Rome,10.6.0.0/24=Florence"
    -X|--max-num-flows
    Set max number of active flows (default: 131072)
-X=500000
    -x|--max-num-hosts
    Set max number of active hosts (default: 131072)
-x=500000
```

#

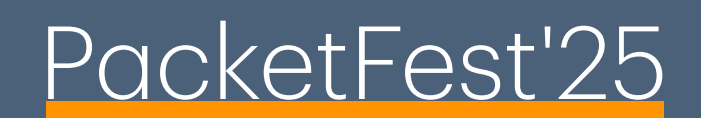

## Configure ntopng

- ntopng configuration file can be found in /etc/ntopng/ntopng.conf.
- The configuration file:
  - -i: specify the network interface to capture packets/flows from, for example in case of nProbe, specify the IP:PORT where nprobe is exporting flows to
  - -m: specifies the local networks
  - -x/-X: specifies the maximum hosts/flows ntopng should expect to have on each interface

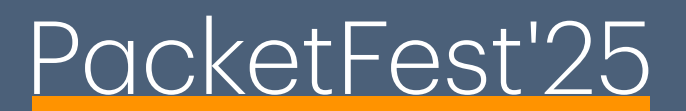

## Configure ntopng/nProbe

- All the set of available options can be found in the ntopng/nprobe documentations
- <u>https://www.ntop.org/guides/nprobe/cli\_options.html</u>
- <u>https://www.ntop.org/guides/ntopng/cli\_options/cli\_options.html</u>

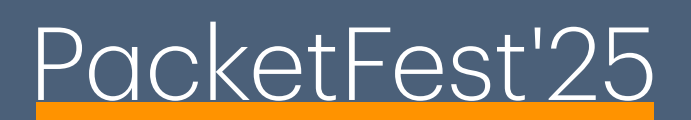

## Start ntopng/nProbe

- ntopng and nProbe can be start as services (suggested) by using systemctl or systemd (Linux)
- start/enable ntopng service: # sudo systemctl start ntopng # sudo systemctl enable ntopng
- start/enable nprobe service: # sudo systemctl start nprobe # sudo systemctl enable nprobe
- After starting both services connect to the ntopng Web Interface

http(s)://NTOPNG\_HOST\_IP:PORT

• example (the default ntopng port is 3000):

http://192.168.2.97:3000/

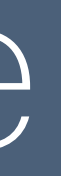

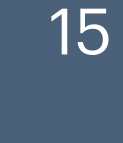

## Start ntopng/nProbe

- In case multiple nProbes needs to be started, one config. file per nprobe needs to be created (in /etc/nprobe/ folder)
- Each config. file needs to have a different name, always starting with 'nprobe-', e.g.:
  - nprobe-eno1.conf
  - nprobe-router1.conf
- For each config, start a different service: # sudo systemctl start nprobe@eno1 # sudo systemctl enable nprobe@eno1

# sudo systemctl start nprobe@router1 # sudo systemctl enable nprobe@router1

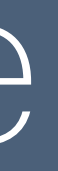

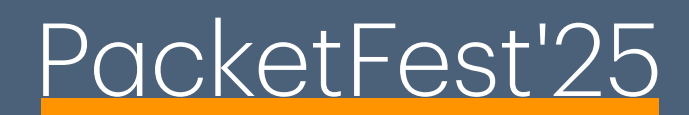

### Result

| n                                                                   | Local •            | • view:all             | • \$                                           | 1.20 Mbps<br>120.00 Kbps 🚺 1.4КΞ             | A 19 1 1 1 1 3K:   | = ntop 🌢                            |
|---------------------------------------------------------------------|--------------------|------------------------|------------------------------------------------|----------------------------------------------|--------------------|-------------------------------------|
| Dashboard                                                           |                    |                        |                                                |                                              |                    |                                     |
| Monitoring                                                          | 2<br>Engaged Alert | :s                     |                                                |                                              | 19<br>Active Hosts |                                     |
| Alerts                                                              |                    |                        |                                                |                                              |                    |                                     |
| Flows '<br>Hosts '<br>Flow Exp.<br>Flow Exp.<br>Maps '<br>Interface | View:all - Sent    | 02/05/2025<br>16:45:00 | 1cp://*:5556c - Sent<br>02/05/2025<br>16:45:30 | tcp://*:5556c - Rcvd v tcp://                | /*:6001c - Sent    | *:6001c - Rcvd  Cp://*:4455c - Sent |
| Policies<br>Policies<br>Settings                                    | Top Local H        | osts                   | Current Traffic                                |                                              | Top Remote         | e Hosts<br>Current Traffic          |
|                                                                     | devele             |                        |                                                | 29.80 Mbps                                   |                    |                                     |
| (B) •                                                               | super              |                        |                                                | 14.90 Mbps                                   |                    |                                     |
| Help                                                                | 192.168.2.123      |                        |                                                | 14.80 Mbps                                   |                    |                                     |
|                                                                     | localhost          |                        |                                                | 827.00 Kbps                                  |                    |                                     |
|                                                                     | rpi3               |                        |                                                | 10.80 Kbps                                   |                    |                                     |
|                                                                     | 192.168.2.106      |                        |                                                | 795.70 bps<br>02/05/2025 16:45:03 - 16:50:03 |                    |                                     |
|                                                                     | Top Local H        | osts 1 Week            | Ago                                            |                                              | Top Remote         | e Hosts 1 Week Ago                  |
|                                                                     | Host               | V                      | olume                                          |                                              | Host               | Volume                              |

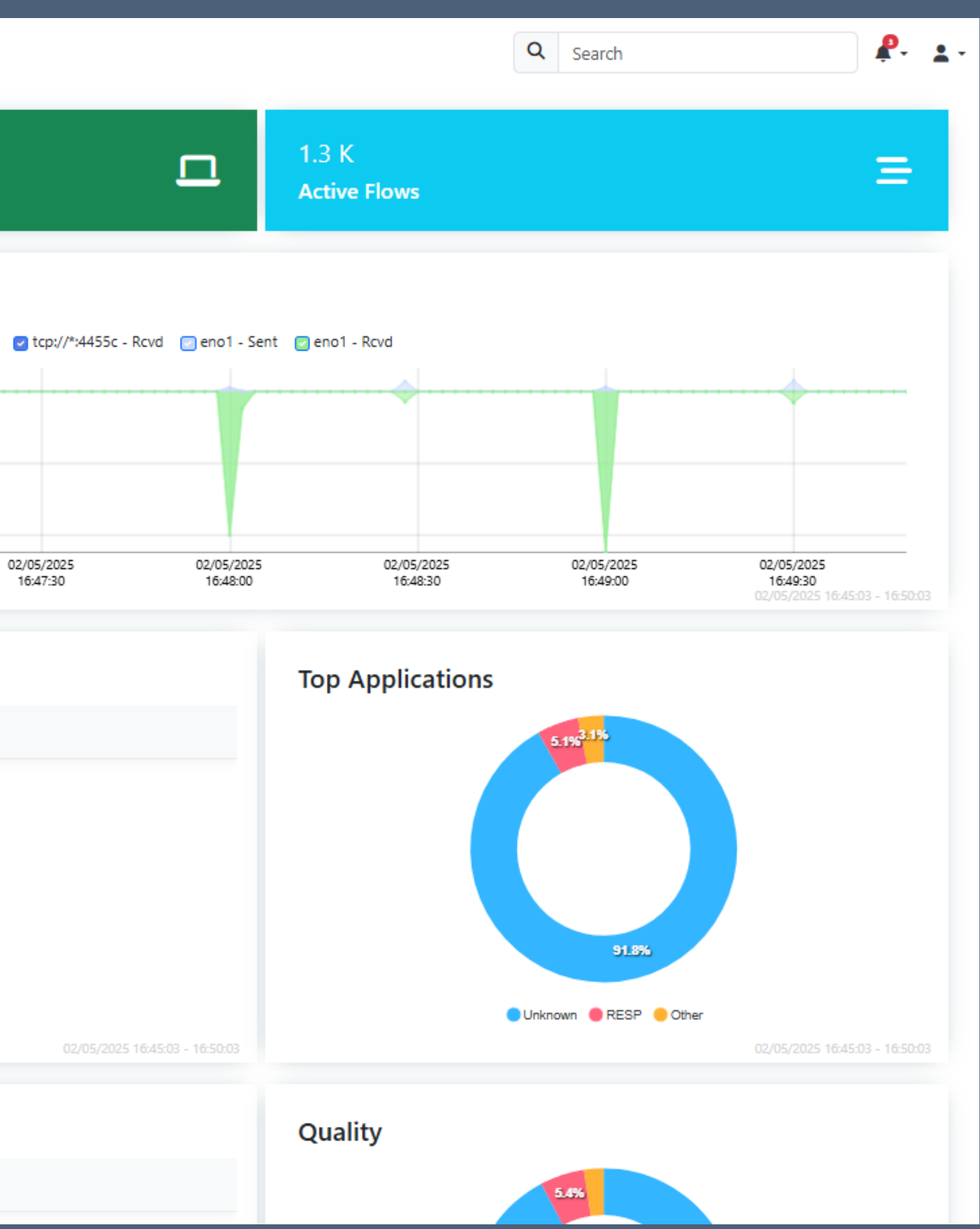

## More Tuning: ClickHouse

- Now it is possible to see all the traffic, however we can do much more!
- Is it required to have those flows forwarded by the devices (switches/routers) accessible even in the future (for example, be able to access data from a week ago)?
- Configure the -F option in the ntopng configuration file
- ntopng is able to export flows to various DB:
  - ClickHouse (suggested)
  - Syslog
  - Kafka
  - Elasticsearch

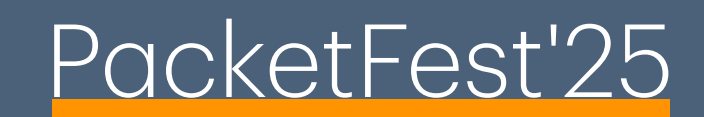

#### ClickHouse

- The option is:
  - clickhouse;<host[@[<tcp-port>,]<mysql-port]|socket>;<dbname>;<user>;<pw>
- Add to the configuration file the right option (in case of localhost as host, standard port and standard username/password, simply add 'clickhouse'):
  - -F=clickhouse

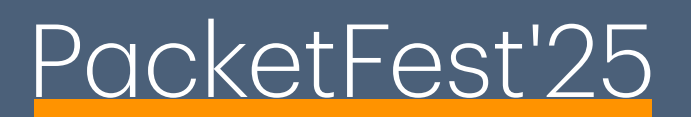

#### Historical Flows

- Now in the Flows menu, a new option should be available: Historical
- Here it is possible to navigate through already expired flows

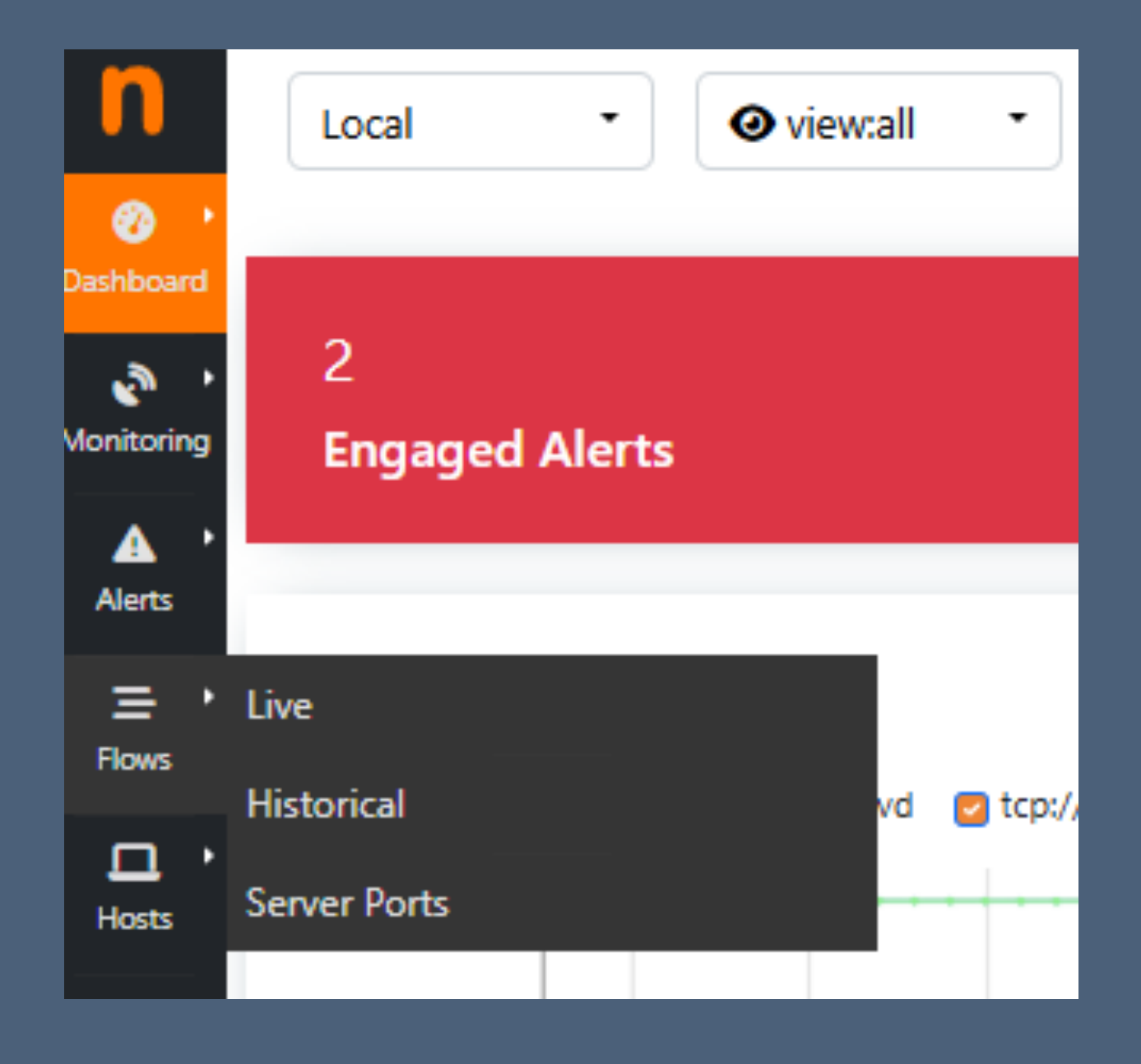

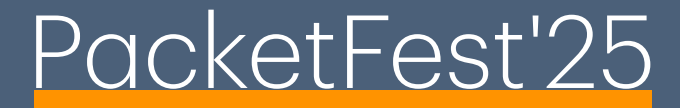

### Historical Flows

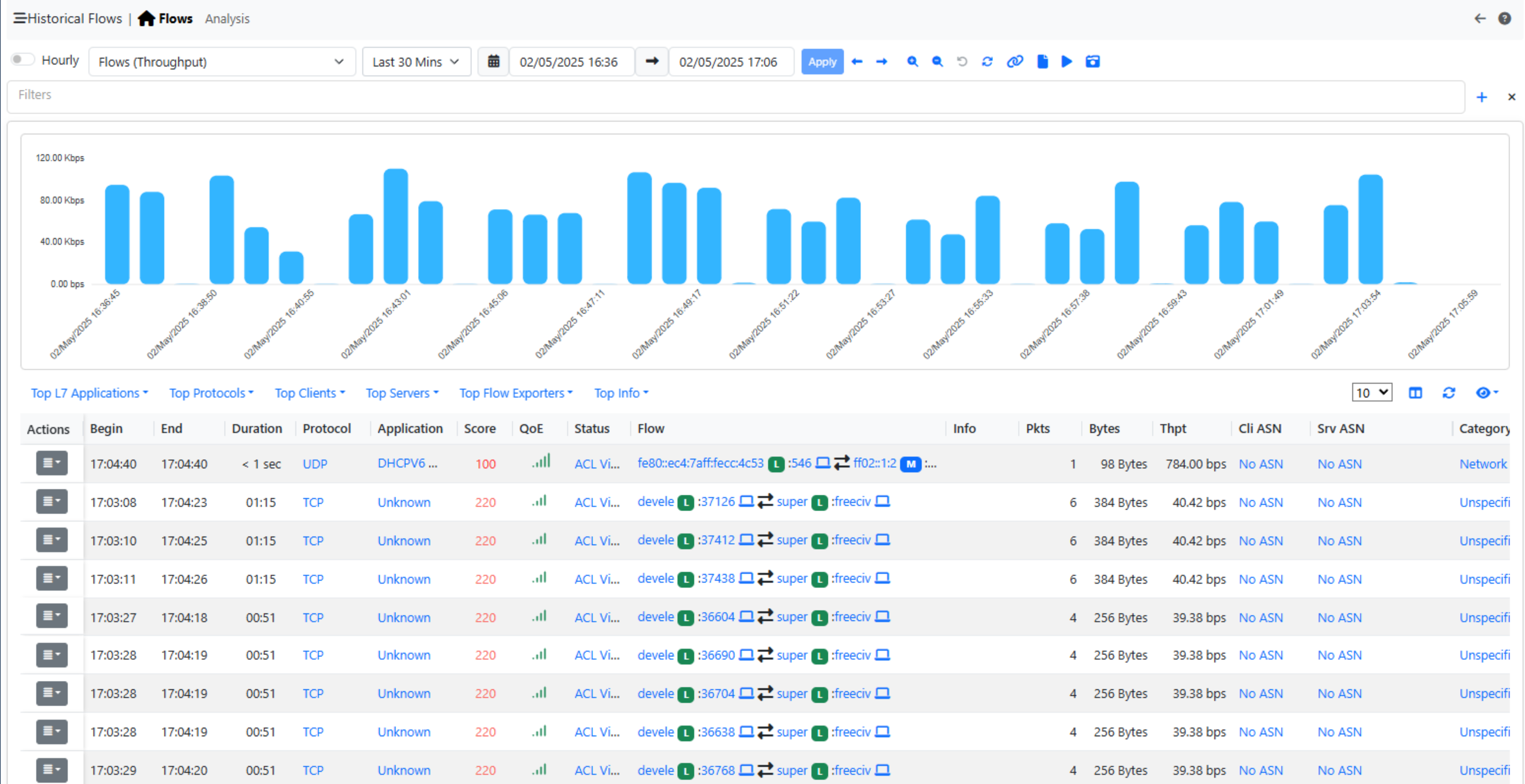

|                      | Info | Pkts | Bytes   | Thpt           | Cli ASN  | Srv ASN | Category  |
|----------------------|------|------|---------|----------------|----------|---------|-----------|
| 46 💶 컱 ff02::1:2 M : |      | 1    | 98 Byt  | tes 784.00 bp: | s No ASN | No ASN  | Network   |
| er 🔃 :freeciv 💻      |      | 6    | 384 Byt | tes 40.42 bp:  | s No ASN | No ASN  | Unspecifi |
| r 🖪 :freeciv 🗖       |      | 6    | 384 Byt | tes 40.42 bp:  | s No ASN | No ASN  | Unspecifi |
| er 🗈 :freeciv 🗖      |      | 6    | 384 Byt | tes 40.42 bp:  | s No ASN | No ASN  | Unspecifi |
| r 🖪 :freeciv 🗖       |      | 4    | 256 Byt | tes 39.38 bp:  | s No ASN | No ASN  | Unspecifi |
| er 🔲 :freeciv 💻      |      | 4    | 256 Byt | tes 39.38 bp:  | 5 No ASN | No ASN  | Unspecifi |
| er 🖪 :freeciv 🗖      |      | 4    | 256 Byt | tes 39.38 bp:  | 5 No ASN | No ASN  | Unspecifi |
| er 🔲 :freeciv 🗖      |      | 4    | 256 Byt | tes 39.38 bp:  | 5 No ASN | No ASN  | Unspecifi |
| er 🔲 :freeciv 💻      |      | 4    | 256 Byt | tes 39.38 bp:  | 5 No ASN | No ASN  | Unspecifi |

#### Historical Flows

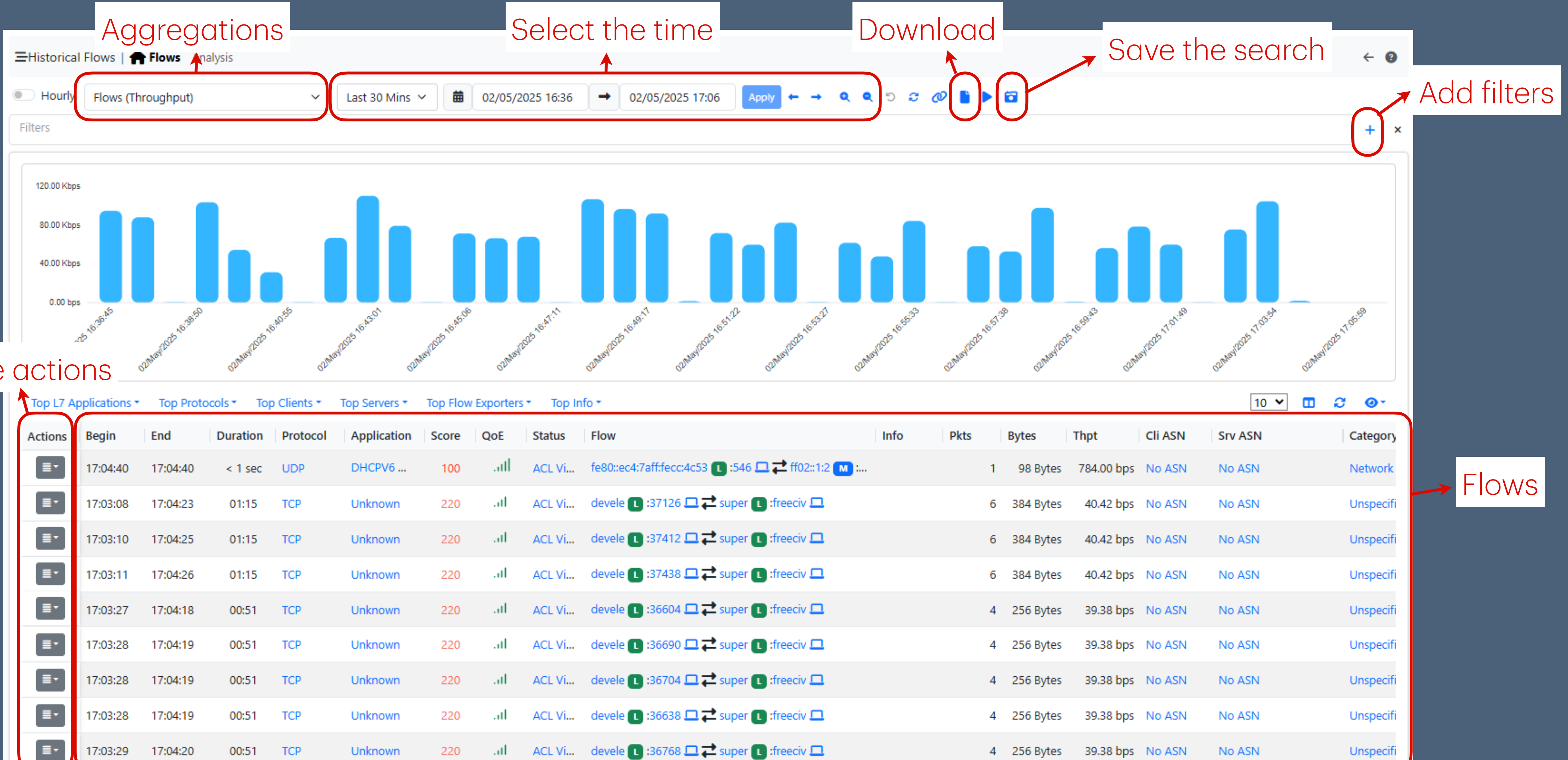

#### Possible actions

| Top L7 A | pplications • | Top Prot | ocols • Top | o Clients 🔹 | Top Servers * | Top Flow | / Exporters | • Top In | fo <b>*</b>                   |
|----------|---------------|----------|-------------|-------------|---------------|----------|-------------|----------|-------------------------------|
| Actions  | Begin         | End      | Duration    | Protocol    | Application   | Score    | QoE         | Status   | Flow                          |
|          | 17:04:40      | 17:04:40 | < 1 sec     | UDP         | DHCPV6        | 100      | .atl        | ACL Vi   | fe80::ec4:7aff:fecc:4c53 🚺 :5 |
|          | 17:03:08      | 17:04:23 | 01:15       | тср         | Unknown       | 220      | ail         | ACL Vi   | devele 🚺 :37126 🗖 🔁 supe      |
|          | 17:03:10      | 17:04:25 | 01:15       | ТСР         | Unknown       | 220      | al          | ACL Vi   | devele 🚺 :37412 🗖 🔁 supe      |
|          | 17:03:11      | 17:04:26 | 01:15       | ТСР         | Unknown       | 220      | al          | ACL Vi   | devele 🚺 :37438 🎞 컱 supe      |
|          | 17:03:27      | 17:04:18 | 00:51       | ТСР         | Unknown       | 220      | al          | ACL Vi   | devele 🚺 :36604 🎞 컱 supe      |
|          | 17:03:28      | 17:04:19 | 00:51       | ТСР         | Unknown       | 220      | al          | ACL Vi   | devele 🔃 :36690 🗔 🔁 supe      |
|          | 17:03:28      | 17:04:19 | 00:51       | ТСР         | Unknown       | 220      | al          | ACL Vi   | devele 🚺 :36704 🗖 🔁 supe      |
|          | 17:03:28      | 17:04:19 | 00:51       | ТСР         | Unknown       | 220      | al          | ACL Vi   | devele 🔃 :36638 🗔 🔁 supe      |
| ≣੶       | 17:03:29      | 17:04:20 | 00:51       | ТСР         | Unknown       | 220      | al          | ACL Vi   | devele 🚺 :36768 🎞 컱 supe      |

## Tuning ClickHouse

• It is important to know that each flow, when saved on the DB, occupy some disk, so it is important to tune the Data Retention

| Dashboard       | Local · Oview:all ·         | 256.80 Kbps<br>141.50 Kbps 256.80 Kbps Search                                                                                    | ₽- ±-<br>6 |  |  |  |  |  |  |  |  |  |  |
|-----------------|-----------------------------|----------------------------------------------------------------------------------------------------|------------|--|--|--|--|--|--|--|--|--|--|
| Monitoring      | Q Search Preferences        | ClickHouse                                                                                                    |            |  |  |  |  |  |  |  |  |  |  |
| <b>A</b> '      |                             | ClickHouse Flows/Alerts Data Retention                                                                                           | 30         |  |  |  |  |  |  |  |  |  |  |
| Alerts          | Active Monitoring           | Number of days to keep raw (unaggregated) flows (if enabled) and alerts. Default: 30 days.                                       |            |  |  |  |  |  |  |  |  |  |  |
| Flows           | Alerts                      |                                                                                                    |            |  |  |  |  |  |  |  |  |  |  |
| L ·             | Applications                | ClickHouse Aggregated Flows Data Retention                                                                                       |            |  |  |  |  |  |  |  |  |  |  |
| Hosts           | Behaviour Analysis          | Number of days to keep aggregated flows informations (it must be larger than unaggregated flows retention). Default:<br>60 days. |            |  |  |  |  |  |  |  |  |  |  |
| Flow Exp.       | Cache Settings              |                                                                                                    |            |  |  |  |  |  |  |  |  |  |  |
| •               | ClickHouse                  | ClickHouse Limit Aggregated Flows                                                                                                |            |  |  |  |  |  |  |  |  |  |  |
| Maps            | Flows Dump                  | Number of maximum aggregated flow entries to insert every hourly dump.                                                           | 10000      |  |  |  |  |  |  |  |  |  |  |
| Interface       | Logging                     |                                                                                                    |            |  |  |  |  |  |  |  |  |  |  |
| •               | Message Broker              | ClickHouse Minimum Aggregated Flow Traffic                                                                                       |            |  |  |  |  |  |  |  |  |  |  |
| Policies        | Misc                        | Discard aggregated flows whose size is less that the specified value (in KBytes).                                                | 1          |  |  |  |  |  |  |  |  |  |  |
| 🔹 🔸<br>Settings | Users                       |                                                                                                    |            |  |  |  |  |  |  |  |  |  |  |
|                 | Preferences                 | Include Alerted Flowe                                                                                                    |            |  |  |  |  |  |  |  |  |  |  |
| Developer       | Blacklists                  | Include all alerted flows in aggregated flows.                                                                                   |            |  |  |  |  |  |  |  |  |  |  |
| 🕲 🔸             | Configurations              | Dump Pran Interfaces Flows                                                                                                    |            |  |  |  |  |  |  |  |  |  |  |
|                 | Applications and Categories | Dump flows accounted on a pcap interface into ClickHouse. Alerts are always dumped.                                              | _          |  |  |  |  |  |  |  |  |  |  |
|                 | Reports                     |                                                                                                    |            |  |  |  |  |  |  |  |  |  |  |
|                 | SNMP                        |                                                                                                    | Save       |  |  |  |  |  |  |  |  |  |  |
|                 | Telemetry                   |                                                                                                    |            |  |  |  |  |  |  |  |  |  |  |

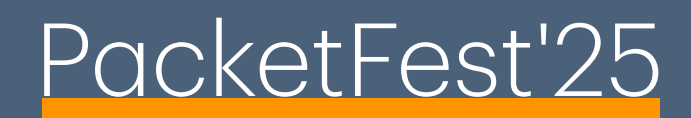

## Tuning ClickHouse

- Also sometimes ClickHouse uses a lot of RAM/CPU/Disk without reason, so it's highly suggested to set a couple of things
- Check the Disk used by ClickHouse: # clickhouse-client # use ntopng # SELECT table, formatReadableSize(sum(bytes)) AS size, min(min\_date) AS min\_date, max(max\_date) AS max\_date FROM system.parts WHERE active GROUP BY table
- Reduce the table TTL of the system tables: # ALTER TABLE system.XXX MODIFY TTL event\_date + INTERVAL 3 DAY; # ALTER TABLE system.query\_log MODIFY TTL event\_date + INTERVAL 3 DAY; # ALTER TABLE system.asynchronous\_metric\_log MODIFY TTL event\_date + INTERVAL 3 DAY; # ALTER TABLE system.metric\_log MODIFY TTL event\_date + INTERVAL 3 DAY; # ALTER TABLE system.trace\_log MODIFY TTL event\_date + INTERVAL 3 DAY;
- <a href="https://github.com/ntop/ntopng/blob/dev/doc/README.clickhouse.md">https://github.com/ntop/ntopng/blob/dev/doc/README.clickhouse.md</a>

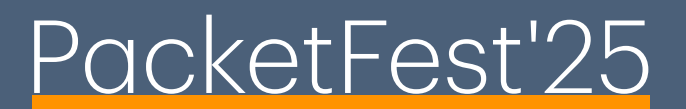

### Ready

- Everything is done now!
- Explore the currently active flows
- Explore the historical flows
- Explore the local/remote hosts

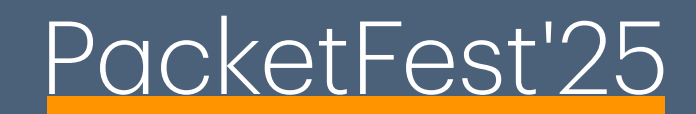

25

### More Analysis

- An important step in the network analysis are also timeseries
- There are a lot of timeseries in ntopng and they can greatly enchant the network analysis

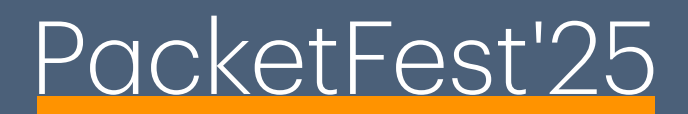

#### Timeseries

- Before jumping to the timeseries, start collecting the interesting ones
- Jump to the preferences and enable/disable the important ones

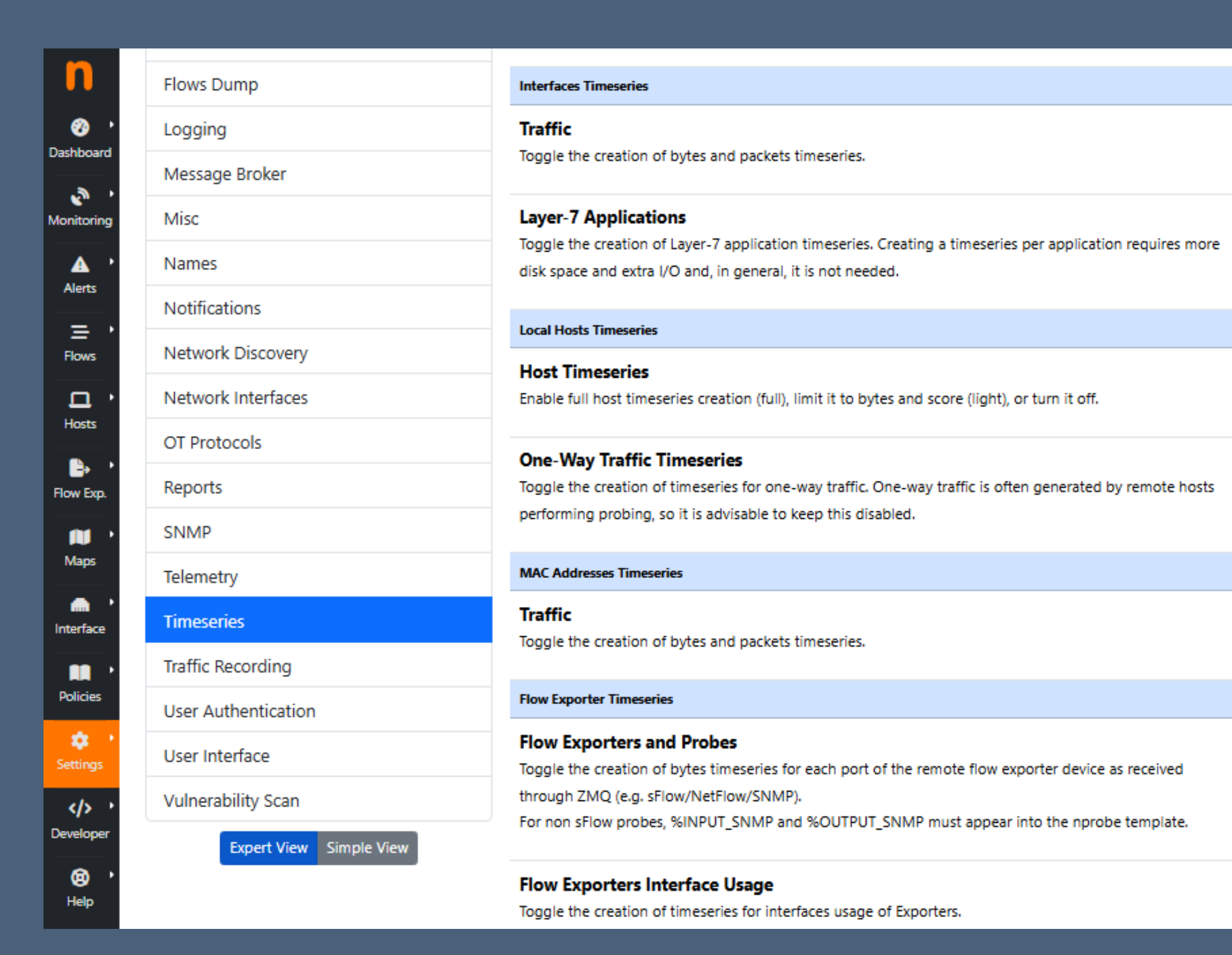

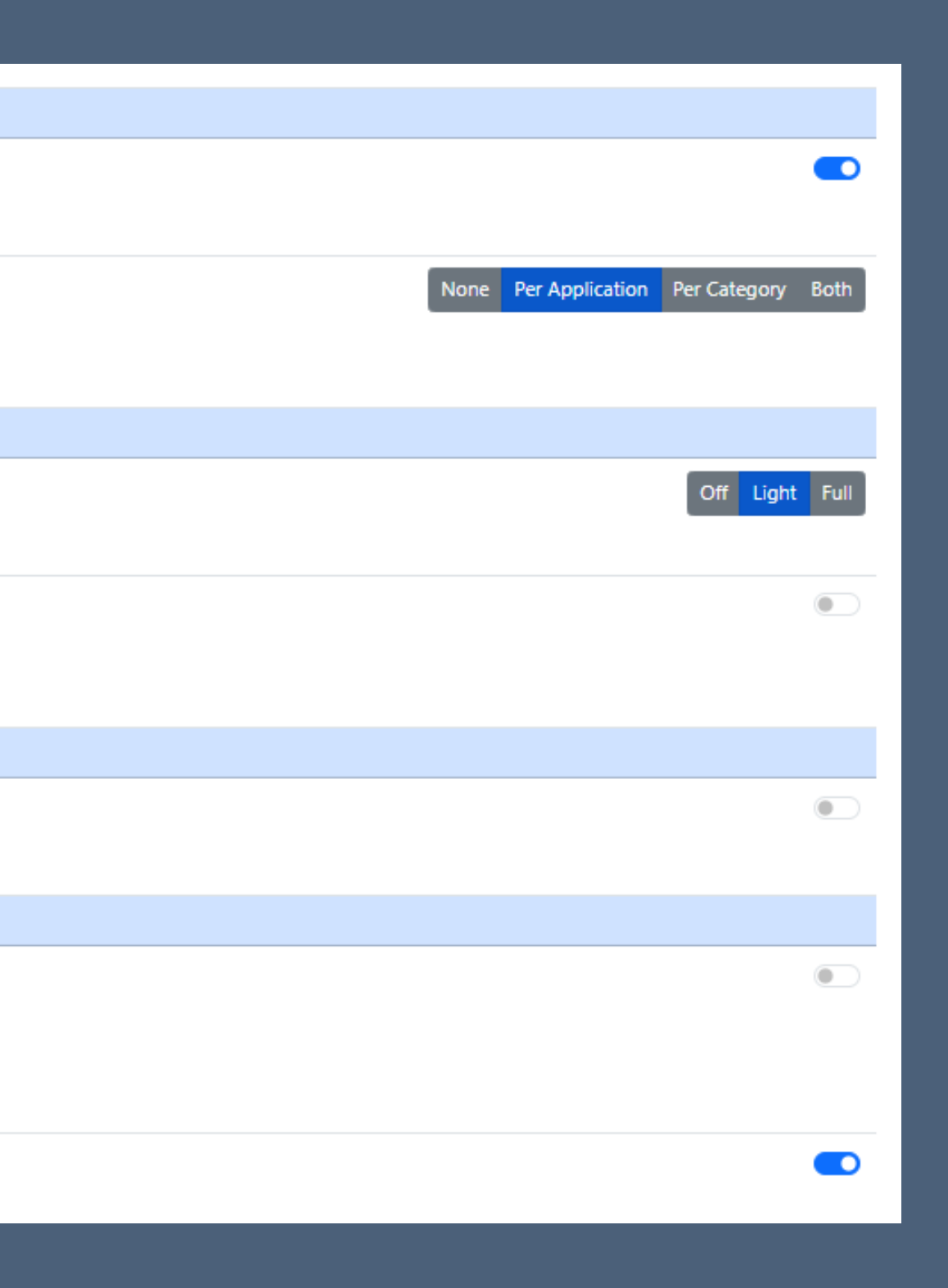

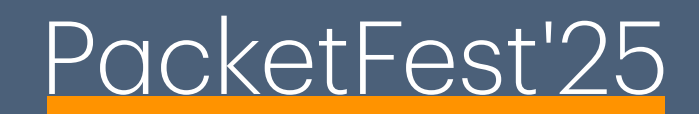

#### Timeseries Drivers

- Two drivers are available in ntopng to store timeseries:
  - RRD
  - InfluxDB
- Different use cases:
  - RRD: faster and uses very few RAM/CPU/Disk, however it can only be on the same machine where ntopng is
  - InfluxDB: slower and in can use a lot of resources, however in can be placed on a different machine; also it is a lot more flexible

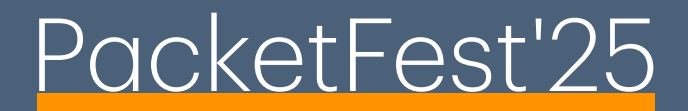

#### Timeseries

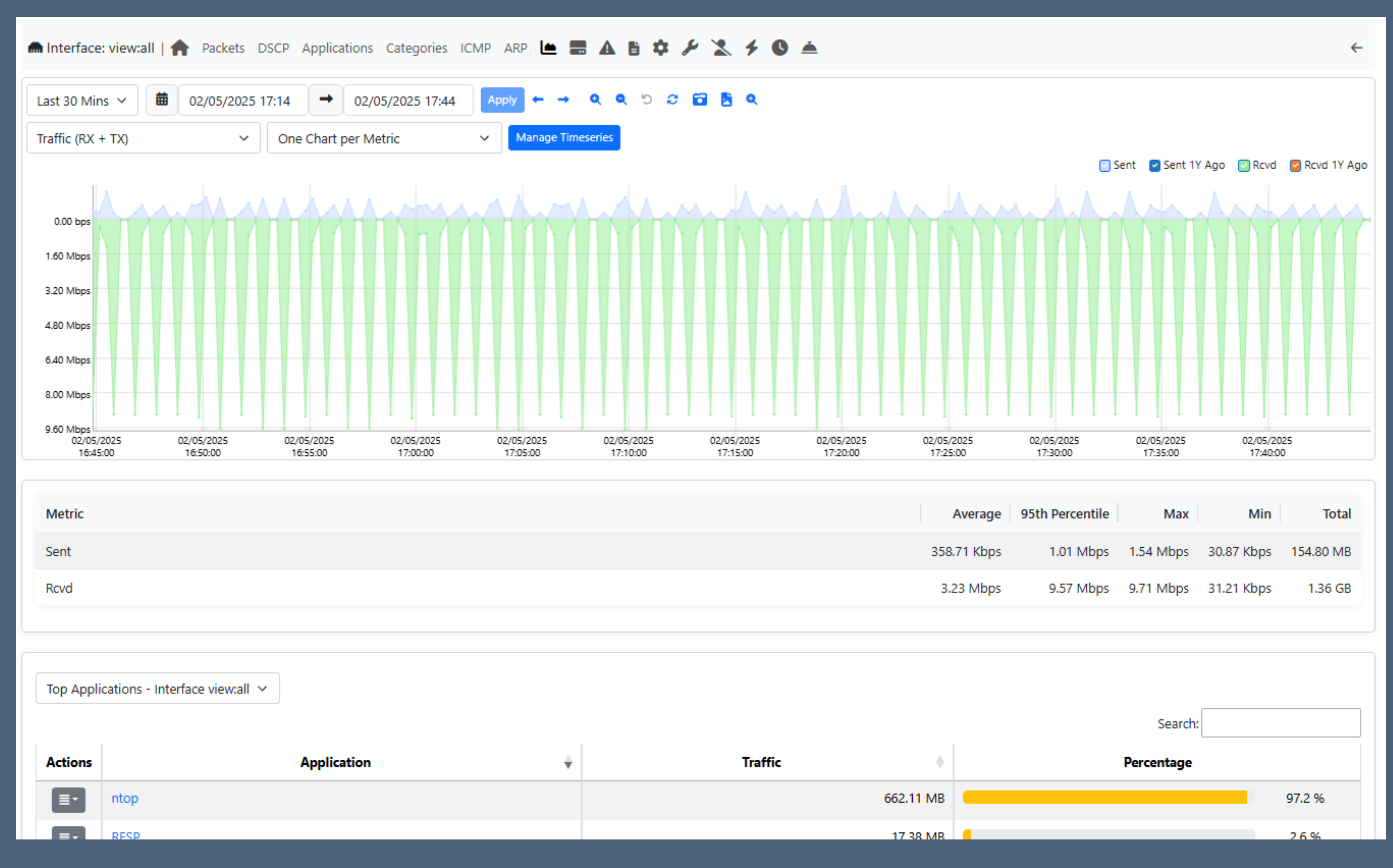

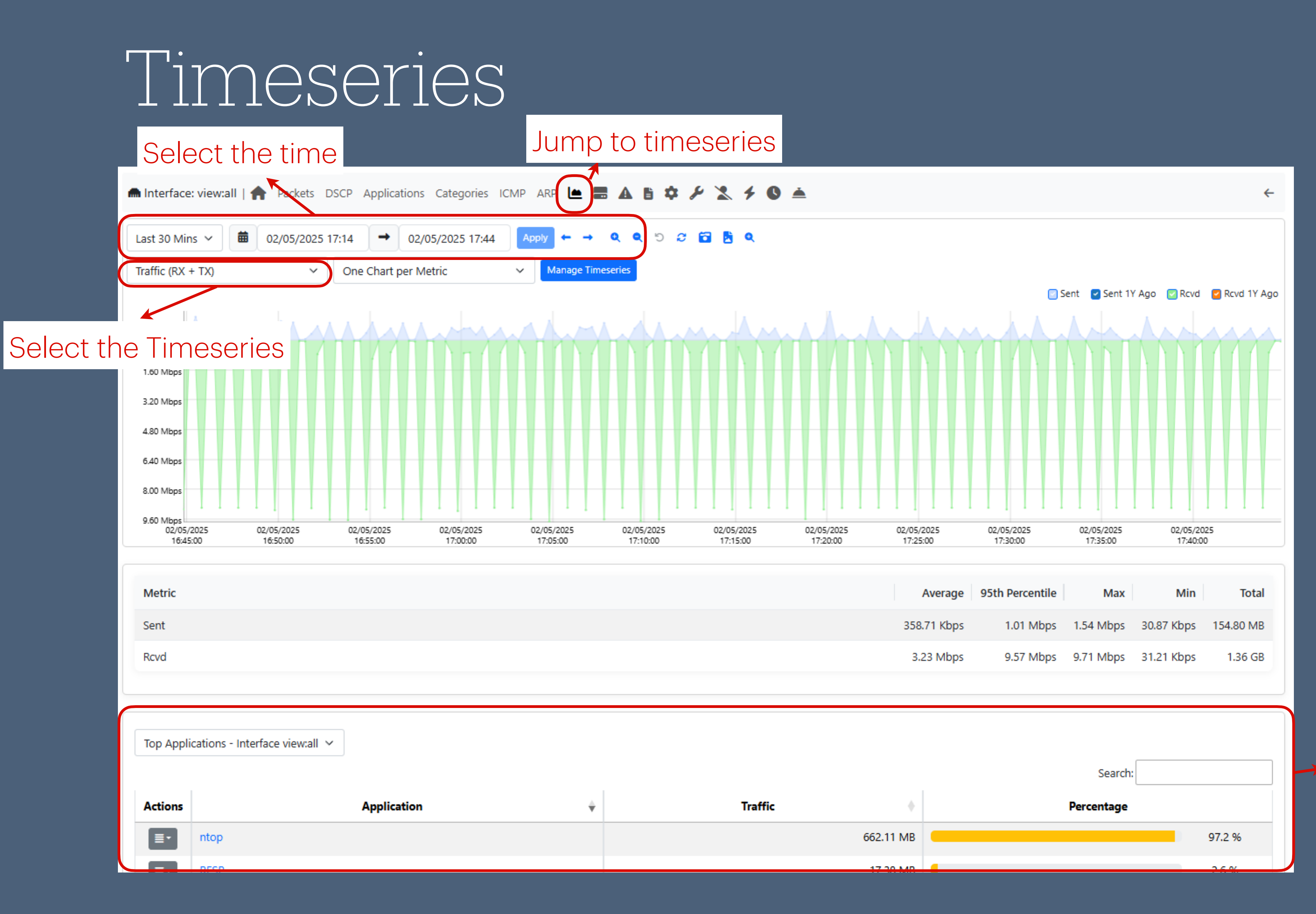

#### Tops (if available)

### Enchant the analysis

- It is possible to further increase the analysis and 'control' over the network
- Why only check data/flows?
- Move to also check the devices, by using SNMP

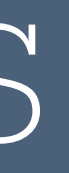

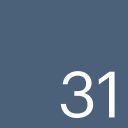

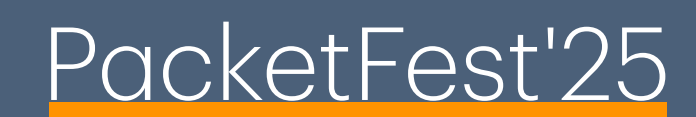

#### SNMP

- It is possible to monitor the status of the various devices by using SNMP
- ntopng supports various MIBs:
  - MIB II
  - LLDP/CDP MIB
  - Bridge MIB
  - netSNMP
  - Cisco QoS
  - Cisco CPU/Memory MIB (in development)

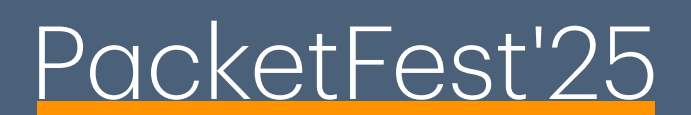

## Advantages of using SNMP

- ntopng polls the bridge MIB that is used to discover the MAC addresses observed on a network interface
- ntopng allows interface traffic to be compared for similarity; if one interface is miss behaving and has a similarity with an other one, are both interfaces affected?
- With the support of LLDP and CDP it's possible to build maps of devices

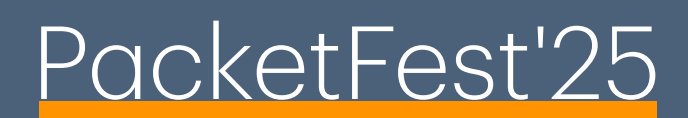

### Advantages of using SNMP

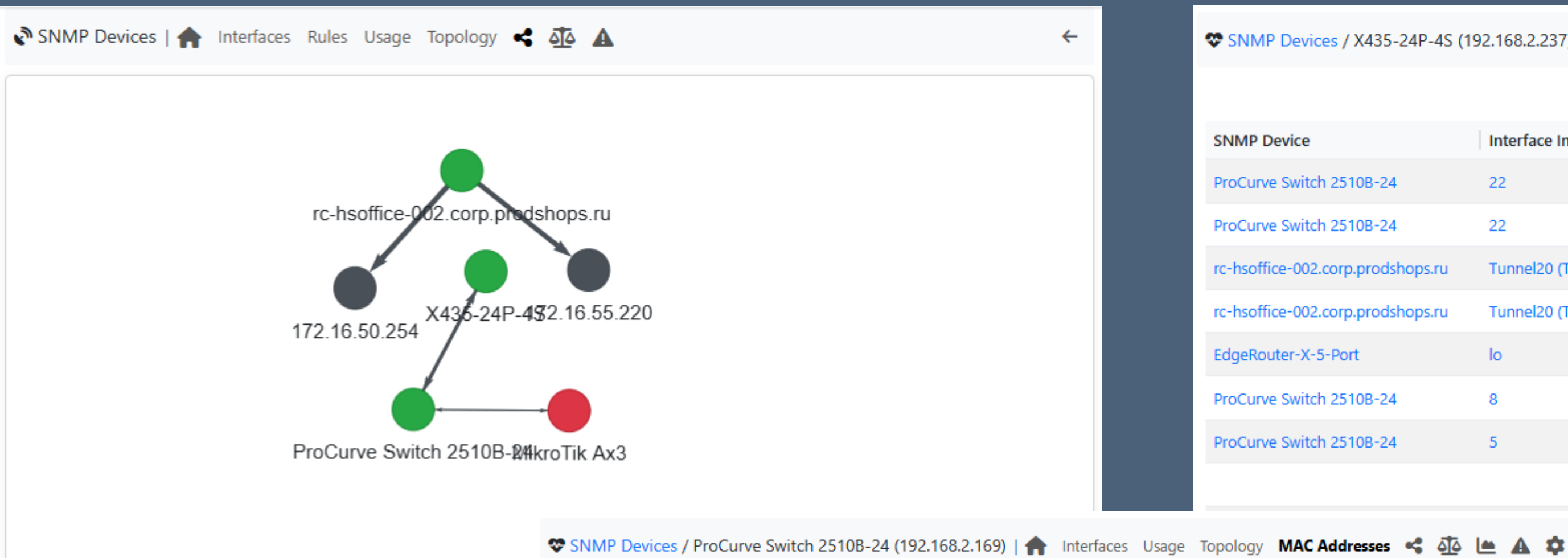

| Y | SIMIVIE | Devices / | FIOCUIVE 3 | witch 2510 | 0-24 (152) | 100.2.105) | intenaces | 050 |
|---|---------|-----------|------------|------------|------------|------------|-----------|-----|
|   |         |           |            |            |            |            |           |     |

| Show 10 🖌 entries             |                   |               | 😂 Search                      | :           |
|-------------------------------|-------------------|---------------|-------------------------------|-------------|
| Interface Index 🔶             | MAC Address       | IP Associated | Manufacturer                  | Device Type |
| 24                            | 00:30:18:0A:49:49 | 192.168.2.123 | Jetway Information Co., Ltd.  |             |
| 22                            | AC:1F:6B:9F:29:39 |               | Super Micro Computer, Inc.    |             |
| 21                            | AC:1F:6B:AD:6A:2C |               | Super Micro Computer, Inc.    |             |
| 19                            | 00:0C:29:0A:8F:CE |               | VMware, Inc.                  |             |
| 19                            | 7C:C2:55:50:F0:62 |               | Super Micro Computer, Inc.    |             |
| 19                            | B8:27:EB:4D:44:C8 |               | Raspberry Pi Foundation       | Computer 🖵  |
| 19                            | 0C:C4:7A:CC:C4:4A |               | Super Micro Computer, Inc.    |             |
| 19                            | FC:B4:67:0D:F1:00 |               | Espressif Inc.                |             |
| 19                            | 00:E0:2B:00:00:01 |               | Extreme Networks Headquarters |             |
| 19                            | 4C:A9:19:B9:8B:E5 |               | Tuya Smart Inc.               |             |
| Showing 1 to 10 of 21 entries | I                 |               |                               |             |
|                               |                   |               | « < 1                         | 2 3 > »     |

| 😵 SNN | IP Devices | / X435-24P-4S | (192.168.2.237) | Interfaces                                                                                                    | Usage  | Topology | < | 44 |   | A | Ż. |
|-------|------------|---------------|-----------------|----------------------------------------------------------------------------------------------------|--------|----------|---|----|---|---|----|
|       |            | / // // // // |                 | <br>THE REPORT OF THE PARTY OF THE PARTY OF THE | - sage | iopolog, |   |    | _ |   |    |

|                                   |                 |                 |             |                            | 10              | ▼ □ 2 0-         |
|-----------------------------------|-----------------|-----------------|-------------|----------------------------|-----------------|------------------|
| SNMP Device                       | Interface Index | Average Traffic | SNMP Device | Interface Index            | Average Traffic | Similarity Score |
| ProCurve Switch 2510B-24          | 22              | 0.56 bps        | X435-24P-4S | X435-24P-4S Port 23 (1:23) | 0.00 bps        | 96.4             |
| ProCurve Switch 2510B-24          | 22              | 0.56 bps        | X435-24P-4S | X435-24P-4S Port 21 (1:21) | 0.00 bps        | 96.4             |
| rc-hsoffice-002.corp.prodshops.ru | Tunnel20 (Tu20) | 0.12 bps        | X435-24P-4S | X435-24P-4S Port 21 (1:21) | 0.00 bps        | 97.8             |
| rc-hsoffice-002.corp.prodshops.ru | Tunnel20 (Tu20) | 0.12 bps        | X435-24P-4S | X435-24P-4S Port 23 (1:23) | 0.00 bps        | 97.8             |
| EdgeRouter-X-5-Port               | lo              | 6.40 bps        | X435-24P-4S | X435-24P-4S Port 18 (1:18) | 4.24 bps        | 83.3             |
| ProCurve Switch 2510B-24          | 8               | 1.16 bps        | X435-24P-4S | X435-24P-4S Port 18 (1:18) | 4.24 bps        | 80.4             |
| ProCurve Switch 2510B-24          | 5               | 1.16 bps        | X435-24P-4S | X435-24P-4S Port 18 (1:18) | 4.24 bps        | 80.4             |

←

### ... and more SNMP

- Also in the latest version it is possible, by using SNMP, to poll the speed of the various SNMP interfaces
- Comparing the speeds with the bytes sent/rcvd collected from the other MIBs, it is possible to understand if an interface is congested

### SNMP Usage

| SNMP 🔊   | 🔊 SNMP Devices   🏫 Interfaces Rules Usage 🕸 🛕 |                 |           |            |          |       |         |     |         |          |       |          |       |    | ←     |        |       |      |       |            |       |        |         |        |
|----------|-----------------------------------------------|-----------------|-----------|------------|----------|-------|---------|-----|---------|----------|-------|----------|-------|----|-------|--------|-------|------|-------|------------|-------|--------|---------|--------|
| Last 6 H | ours 🗸 🛱                                      | 02/05/2025 12:0 | 3 →       | 02/05/2025 | 18:03    | Apply | ← -     | • • | ٩ ٢     | <b>.</b> |       |          |       |    |       |        |       |      |       |            |       |        |         |        |
|          | Top Congested Interfaces                      |                 |           |            |          |       |         |     |         |          |       |          |       |    |       |        |       |      |       |            |       |        |         |        |
| 100.0 %  |                                               |                 |           |            |          |       |         |     |         |          |       |          |       |    |       |        |       |      |       |            |       |        |         |        |
| 80.0 %   | -                                             |                 |           |            |          |       |         |     |         |          |       | _        | -     |    |       |        |       |      | -     |            |       |        |         |        |
| 60.0 %   |                                               |                 |           |            |          |       |         | _   |         |          |       |          |       |    |       |        | _     | -    |       |            |       |        |         |        |
| 40.0 %   |                                               |                 |           |            |          |       |         |     |         |          |       |          |       |    |       |        |       |      |       |            |       |        |         |        |
| 20.0 %   | -                                             |                 |           |            |          |       |         | _   |         |          |       | _        | -     |    |       |        | _     | +    |       |            | _     |        |         |        |
| 0.0 %    |                                               |                 |           |            |          |       |         |     |         |          |       |          |       |    |       |        |       |      |       |            |       |        |         |        |
|          |                                               |                 |           |            |          |       |         |     |         |          |       |          |       |    |       |        | 10 🗸  | ] 🗖  | C     | <b>0</b> - | Searc | ch:    |         |        |
| Actio    | Device IP                                     | Device Name     | Interface | Interfa    | ce Alias | Туре  |         | Li  | nk Spe  | ed       | Avg S | core (Pe | er H) | Co | ngest | ion Ra | ite   | Mir  | n     | Max        | A     | /erage | Last Va | lue    |
|          | 192.168.67.247                                | ntop2           | enp179s(  | Of1        |          | In Us | age 😃   |     | 10 Gbit | t 🌣      |       | 13       |       |    |       |        | 0.0 9 | 6 4  | 4.0 % | 12.0       | %     | 6.9 %  | 6       | 4.0 %  |
|          | 192.168.67.247                                | ntop2           | enp179s(  | )f1        |          | Out l | Jsage 🤇 | •   | 10 Gbit | t 🌣      |       | 13       |       |    |       |        | 0.0 9 | 6 (  | 0.0 % | 0.0        | %     | 0.0 9  | 6       | 0.0 %  |
|          | 192.168.67.247                                | ntop2           | enp179s(  | OfO        |          | Out l | Jsage 🤇 |     | 10 Gbit | t 🌣      |       | 13       |       |    |       |        | 0.0 9 | 6 (  | 0.0 % | 0.0        | %     | 0.0 9  | 6       | 0.0 %  |
| [≡-      | 192.168.67.247                                | ntop2           | enp179s(  | 0f0        |          | In Us | age 😃   |     | 10 Gbit | t 🌣      |       | 20       |       |    |       |        | 0.0 9 | 6 21 | 1.0 % | 37.0       | %     | 26.5 9 | 6       | 24.0 % |
|          | 192.168.67.247                                | ntop2           | bond1     |            |          | Out L | Jsage 🤇 |     | 1 Gbit  | \$       |       | 13       |       |    |       |        | 0.0 9 | 6 (  | 0.0 % | 0.0        | %     | 0.0 9  | 6       | 0.0 %  |

### SNMP Usage

- If the interface speed is collected correctly by SNMP (it is also possible to manually configure it), ntopng is able to detect congested interfaces
- An interface is marked as congested if the usage (Link Speed / Bytes sent-rcvd) is higher or equal than 76%
- Also think about the previous configurations done...
- YES! ClickHouse!
- By comparing the congested interface time period and the historical data, it is possible (if correctly configured) who congested the link

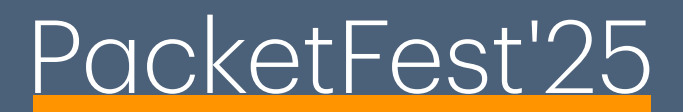

### SNMP Usage

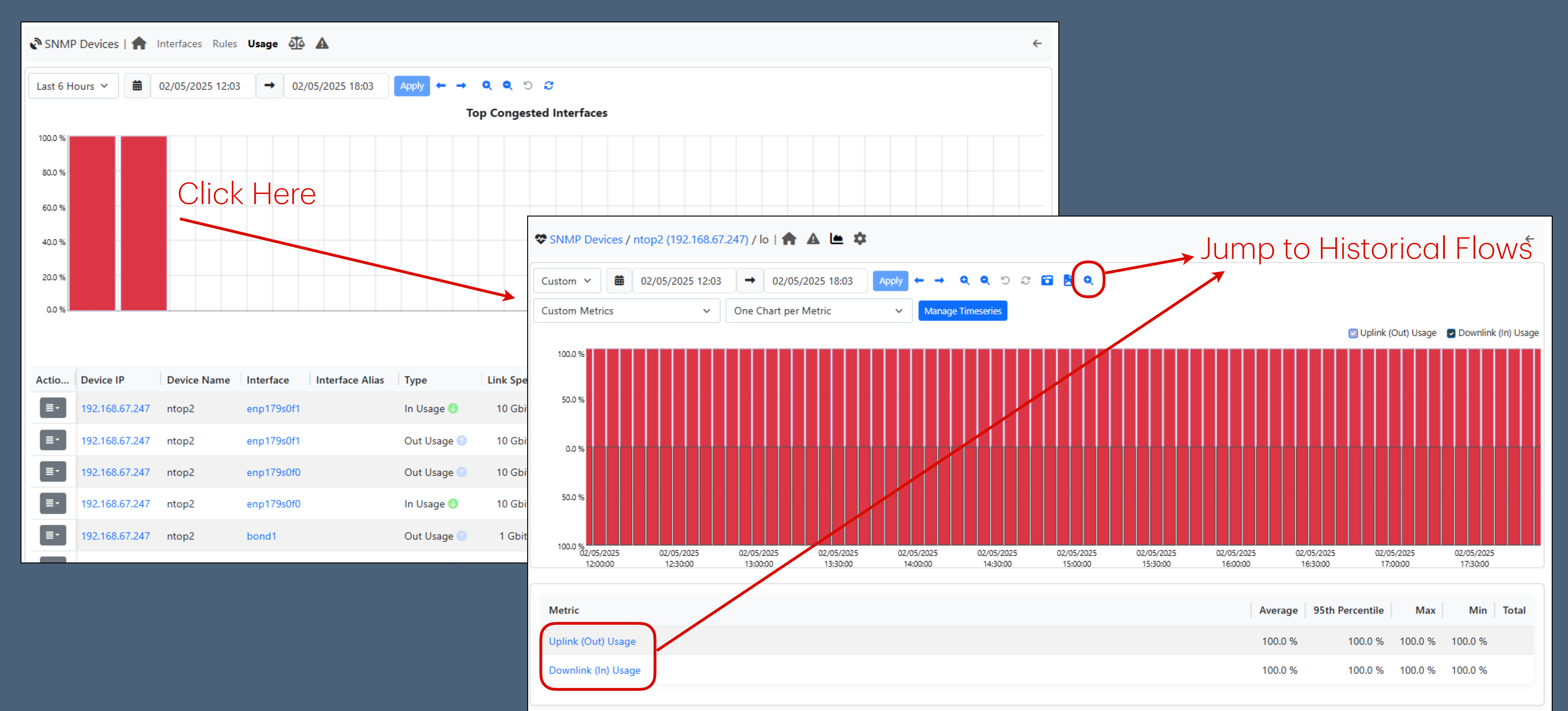

#### Conclusions

- We have seen how to properly configure nProbe/ntopng to analyze a network
- How to store the flows by using a DB (to be able to access those data in the future)
- How to use timeseries to have an idea of the traffic/activities done by hosts, interfaces, ...
- How to also support the devices in order to understand if there is someone filling the link

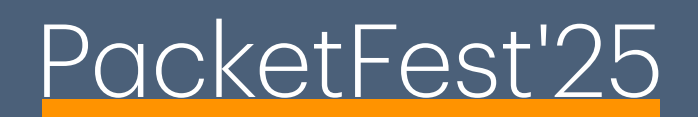

Questions

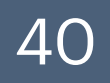

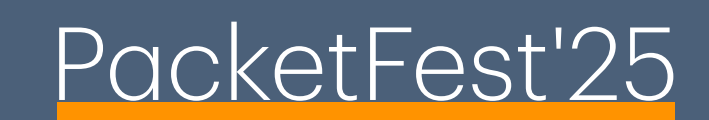

# Thanks

https://github.com/ntop/ntopng

https://www.ntop.org/

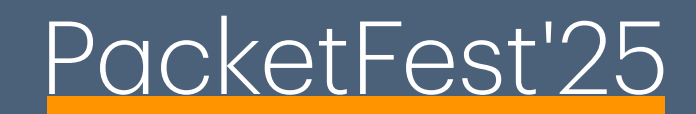

41